## Inserting Library Line Items into a Contract or Template

2.

5

| C Draft                                            | Spi        | tstone Brief 🔒<br>PPULOS All Risks D2                                                                                      | Internal Notes Events Chats Attachmen                                                                                                    | s Validation |
|----------------------------------------------------|------------|----------------------------------------------------------------------------------------------------|----------------------------------------------------------------------------------------------------|--------------|
| Test V Q. Basech<br>Risk CETALB<br>SECURITY DETALB | Connection | PLACEMENT  A Internal Review  Solve for Duble  Craste Bindele Duble  Craste Bindele Duble  Mark as Firm Order  Market Only | MANAGE  Manage Sectors  Contact  Manage Sectors  Data  Manage Data with Template  Data with Template  Core as New  Anage Mandatory Tag Bet  Export  Insert Content from Library |              |
|                                                    |            | From: 27 January 2023<br>To: 27 January 2024<br>Y DETAILS<br>TEN LINE                                                      |                                                                                                    | :            |

Open the contract or template to add Library content to, click the blue drop-down 'Actions' button, and select 'Insert Content from Library'.

|   | Notice:<br>This operation cannot be directly cancelled. To roll back unwant | ed alterations, pl         | ease use t | ie 'undo' but | ton to ea | ich change before clicking 'Don | e'                             |   |     |
|---|-----------------------------------------------------------------------------|----------------------------|------------|---------------|-----------|---------------------------------|--------------------------------|---|-----|
|   | Text ~ Search Q                                                             |                            | Fille      | ns            | Spitsto   | one Brief                       |                                |   |     |
| , | Showing 30 (from 116) Line Items                                            |                            | Load Mo    | re            | Draft 1   |                                 |                                |   |     |
|   | Risk Details                                                                |                            | ^          | i -           |           |                                 |                                |   | . i |
|   | ADDRESS                                                                     | Hull-Template-             | 25-PA 🗸    |               | RISK D    | DETAILS                         |                                |   |     |
|   | : INTEREST                                                                  | Hull-Template-             | 25-1-1 🗸   |               | ٠         | INSURED NAME                    |                                | ~ |     |
|   | TAXES PAYABLE BY THE REINSURED AND ADMINISTERED B'                          | Y Hull-Templa-<br>TPBIAABI | ~          |               | •         | ADDRESS                         |                                | ~ | 0   |
|   | E RECORDING, TRANSMITTING AND STORING INFORMATION                           | Hull-TemplateI             | rtasi 🗸    |               | •         | IMP                             |                                |   |     |
|   | PERIOD                                                                      | Hull-Template              | 1-25-P ∨   | 202<br>28     |           | UMR                             |                                | ~ |     |
|   | PAYMENT TERMS                                                               | Hull-Template-2            | 5-PPT 🗸    |               | ٠         | INSURED                         |                                | ~ |     |
|   | INSURED'S RETENTION                                                         | Hull-Template-2            | 5-RIR ✔    |               |           | PEReplace                       | Hull-Ten Insert as Alternative |   | ]   |
|   | CONDITIONS                                                                  | Hull-Template              | -25-C 🗸    |               | SECUR     | RITY DETAILS                    |                                |   |     |
|   | PREMIUM                                                                     | Hull-Template-2            | 25-P-1 🗸   |               |           | INSURER'S WRITTEN LINE          |                                | ~ |     |
|   | CHOICE OF LAW AND JURISDICTION                                              | Hull-TemplateC             | XOLAJ 🗸    |               |           |                                 |                                |   |     |

If the line item already exists in the destination contract/template, you must drop it onto the matching contract heading, choosing to either 'Replace' the existing entry or 'Insert as Alternative', which adds the line item below the current version, preserving both.

| Text v Search                    | Filters   | Spitstone Brief        |   |
|----------------------------------|-----------|------------------------|---|
| Showing 30 (from 116) Line Items | Load More | Draft 1                |   |
| Risk Details                     | ~ *       |                        | i |
| Broker Remuneration & Deductions |           | RISK DETAILS           |   |
| Fiscal And Regulatory            | ~         | INSURED NAME           | ~ |
| Security Details                 | ~         | S UMR                  | ~ |
| Subscription Agreement           | ~         | N INSURED              | ~ |
| Information                      | × .       |                        |   |
|                                  |           | PERIOD                 | ~ |
|                                  |           | SECURITY DETAILS       |   |
|                                  |           | INSURER'S WRITTEN LINE | ~ |
|                                  |           |                        |   |

To find the line item/s you need, load the library with the 'Load More' button, search by text or tags, filter the list of contents, and/or expand the section and contract headings to see the text content.

| This operation cannot be directly cancelled. To roll back | unwanted alterations, please use the 'u | ndo' button to each change before clicking 'Done' |     |
|-----------------------------------------------------------|-----------------------------------------|---------------------------------------------------|-----|
| Text ~ Search Q                                           | Filters                                 | Spitstone Brief                                   |     |
| Showing 30 (from 116) Line Items                          | Load More                               | Draft 1                                           |     |
| Risk Details                                              | ^ î                                     |                                                   |     |
| 1 ADDRESS                                                 | Hull-Template-25-PA 🗸                   | RISK DETAILS                                      |     |
| : INTEREST                                                | Hull-Template-25-I-1 🗸                  | INSURED NAME                                      | ~   |
| TAXES PAYABLE BY THE REINSURED AND ADMINISTR              | ERED BY Hull-Templa-<br>TPBIAABI        | ADDRESS                                           | × 5 |
| RECORDING, TRANSMITTING AND STORING INFORM                | IATION Hull-TemplateRTASI 🗸             | D. 11M2                                           |     |
| E PERIOD                                                  | Hull-Template-25-P 🗸                    | SK VIIIK                                          |     |
| E PAYMENT TERMS                                           | Hull-Template-25-PPT 🗸                  | INSURED                                           | ~   |
| II INSURED'S RETENTION                                    | Hard Transferrer Martine and Party      |                                                   |     |
|                                                           | Hull-Template-25-C 🗸                    | SECURITY DETAILS                                  |     |
| II PREMIUM                                                | Huli-Template-25-P-1 🗸                  | INSURER'S WRITTEN LINE                            | ~   |
| CHOICE OF LAW AND JUBISDICTION                            | Huli-TemplateCOLAJ V                    |                                                   |     |

To undo an insertion or replacement, click the red undo icon next to the revised contract heading. When the operations are complete, click 'Done'.

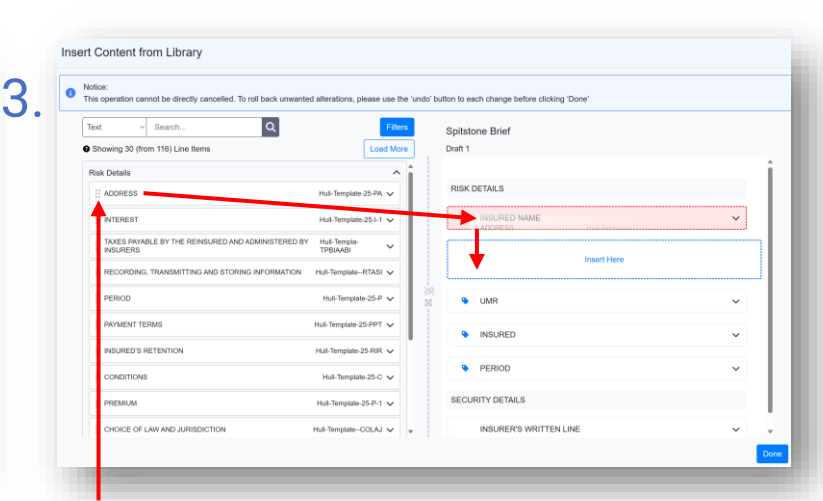

Click and hold a line item's six-dot icon and drag it from the left half of the page to the right. Hover over a contract heading to insert the line item below it, then drop into the 'Insert Here' box.

6

Whitespace Spitstone Brief 🔒 C Draft Contract View E Defined Data View 🕑 Edit All 🖉 Show Edits Indicative 🔒 💿 Preview • 🖹 🚊 Tr 10pt 🔹 • Text  $\lor$  Q. Search RISK DETAILS ۰ 🔒 SECURITY DETAIL INSURED NAM 777, 777, 777 777, 777 ADDRESS ۵ و P2217300730063011 ۹ 🕯 Outline Contrac From: ??? Both days at ???, ??? at the location of the property insured And any other period for which the Insurer and the Insured agree to

Inserted contract headings are automatically tracked against their parent library line item to clearly show updates, as indicated by the book icon. Green shows that source and destination match.

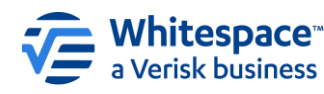